# 2D キャラクターの追加 - SMILE GAME BUILDER ヘルプ

2 Dキャラクターの追加方法です。1 つの PNG ファイルにキャラクターのアニメーションを描き、追加後に縦横のコマ数を指定します。

### ●追加できるファイルの形式

- ファイル形式:フルカラーPNG 形式。
- サイズ:1コマの標準サイズを横 48×縦 64 ピクセルとし、下記のルールで縦横
  に並べたサイズ。下図は、4方向を持ち、それぞれ3コマのアニメーションをする
  標準添付の2Dキャラクターです。

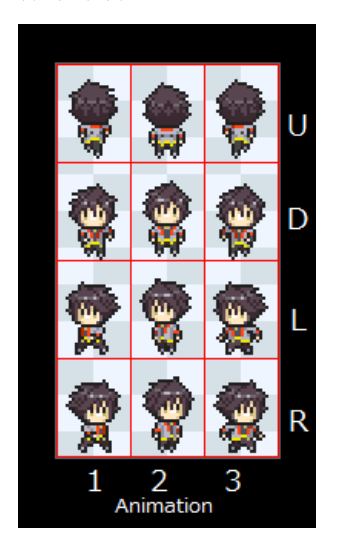

- 縦のコマ数:4方向を持ったキャラの場合、上から順に、上向き(向こう向き)・
  下向き(手前向き)・左向き・右向きのパターンを並べます。
- 方向を持たないキャラの場合は、1段だけとなります。
- 横のコマ数:アニメーションするキャラの場合、必要なコマを横方向に並べます。
- 4方向キャラの場合、方向ごとに同じ数のコマが必要です。

#### ◆サイズについての注意点

地形の1ブロックの幅が、キャラクターの横サイズの 48 ピクセルに相当します。標準添付のキ ャラクターの縦サイズは 64 ピクセルとなっていますが、これを超える高さの場合、背後に近接 している壁に上部がめり込んで見えなくなることがあります。動き回るイベントを大きな2D画像 で作った場合、この現象を避けることはできませんのでご注意ください。

## ●システム素材を書き出して利用する方法

標準添付のシステム素材のキャラクターを、外部のフォルダーに書き出して利用すること ができます。

- 1. 「キャラクター素材のリスト」から、書き出したいキャラクターを選択します。
- 2. リストの上にある [エクスポート] ボタンを押します。
- 「エクスポート先のフォルダーを選択してください」というダイアログが表示されるので、書き 出し先のフォルダーを左のツリーから選択し、[フォルダーの選択] ボタンを押してください。
- 4. 選択したフォルダーの中に、「Animations」という名前のフォルダーが作られ、その中に PNG フ ァイルが書き出されます。

#### ●画像素材の追加方法

- 1. 「キャラクター」→「2D」タブを選択します。
- 2. 「キャラクター素材のリスト」の上にある[+追加]ボタンを押します。
- 3. 「素材の追加」ダイアログの「ファイルから選択」タブを選択します。
- 4. 追加したいファイルを選択し、[追加] ボタンを押すと、画像素材が追加されます。

「ファイルから選択」で追加した素材は、初めから登録されている「システム素材」とは区別され、 緑色のアイコン(ユーザー素材)で表示されます。また、ユーザー素材は、ゲームを保存する際に、 ゲームファイル内に保存されます。元のファイルがそのまま使用されるわけではありません。

# ●アニメーションのループ設定、コマ分割の指定

画像を追加したら、4方向・方向なしに応じた縦の分割数と、アニメーションのコマ数に 応じた横の分割数を設定します。

- 1. 「キャラクター」→「2D」タブを選択します。
- 2. 「キャラクター素材のリスト」から、設定する素材を選択します。ユーザー素材 は緑色のアイコンで表示されます。
- 3. 「アニメーションの設定」にある、横分割数・縦分割数・表示時間を入力します。

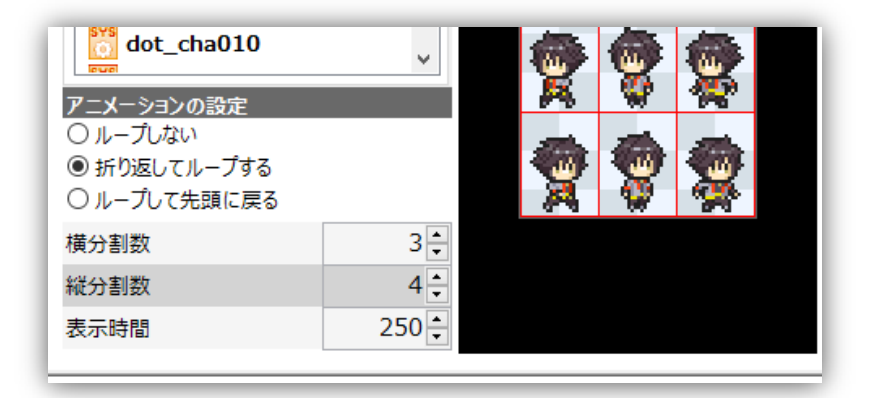

| 横分割数 | アニメーションのコマ数を入力します。                         |
|------|--------------------------------------------|
| 縦分割数 | 4 方向を持つキャラクターのときは「4」を、方向を持たないキャラクターのとき     |
|      | は「1」を入力します。                                |
| 表示時間 | アニメーションの際、各コマの表示時間を、1/1000 秒単位で入力します。0.5 秒 |
|      | であれば 500 となります。                            |

#### 4. アニメーションの繰り返し方法を選択します。

| ループしない      | 全コマの再生が終わると、そのまま止まります。          |
|-------------|---------------------------------|
| 折り返してループする。 | 全コマの再生が終わると、逆順に再生し、それを繰り返します。   |
| ループして先頭に戻る  | 全コマの再生が終わると、最初のコマに戻り、繰り返し再生します。 |